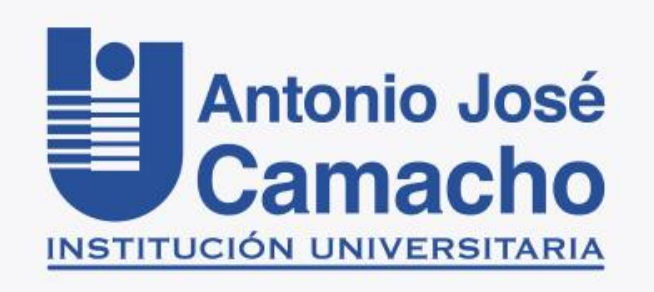

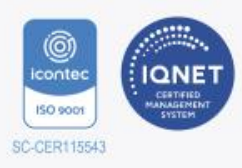

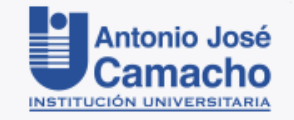

## Instructivo de acceso a

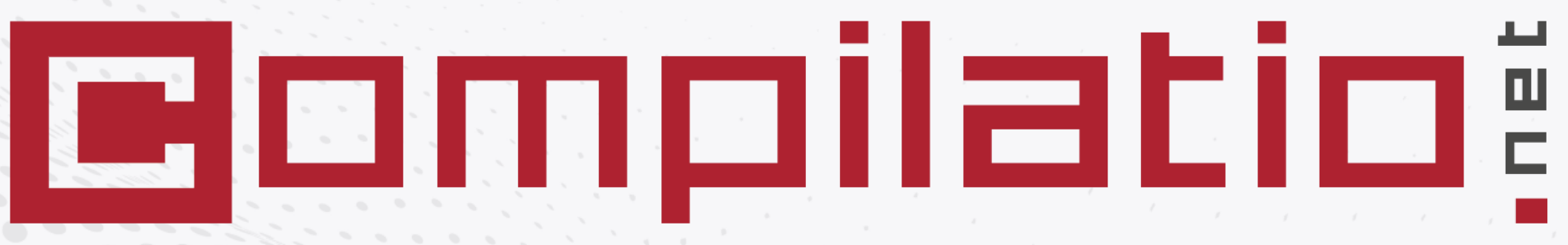

## SOFTWARE DE AYUDA A LA DETECCIÓN DEL PLAGIO

Herramienta para la prevención del plagio. Elaborado por: Biblioteca UNIAJC (2023)

## **1. REGISTRO E INICIO DE SESIÓN**

**1. REGISTRARSE:** Para solicitar acceso a Compilatio y utilizar el servicio, es necesario registrarse en el siguiente formulario: <u>https://forms.office.com/r/dYmaCfUW1x</u>

La solicitud se procesará dentro de un día hábil, periodo en el cual recibirá por correo electrónico un enlace (con vigencia de 48 hrs.), para crear contraseña y activar su cuenta.

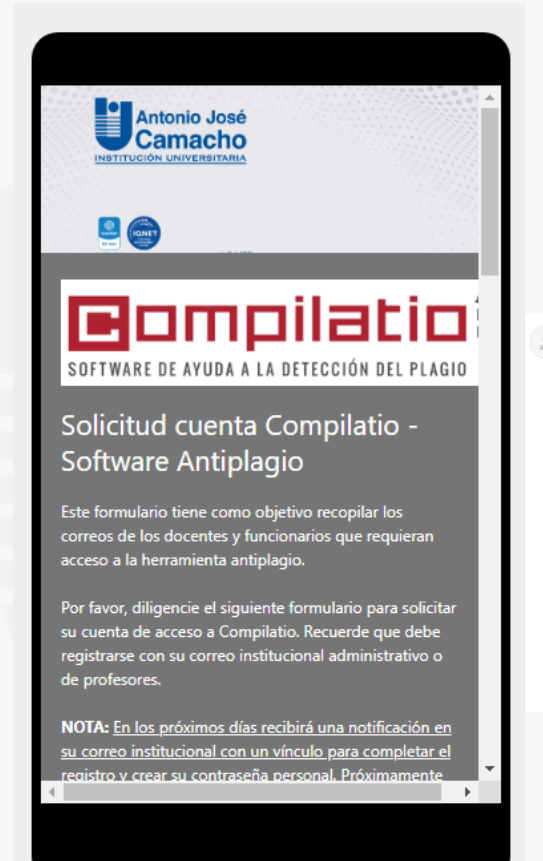

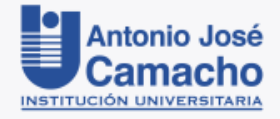

noreply@compilatio.net ≥ para mí ~ 14.30 (hace 0 minutos) ☆ ← para mí ~ Su cuenta Compilatio está activada Hoia Biblioteca USM, su cuenta acaba de sor activada por al gerarrhe de su institución. Ahore puede conectarse desde sus identificadores habituales.

## Puede acceder a Compilatio través del Catálogo Público de la Biblioteca UNIAJC

https://uniajc.metabiblioteca.org/

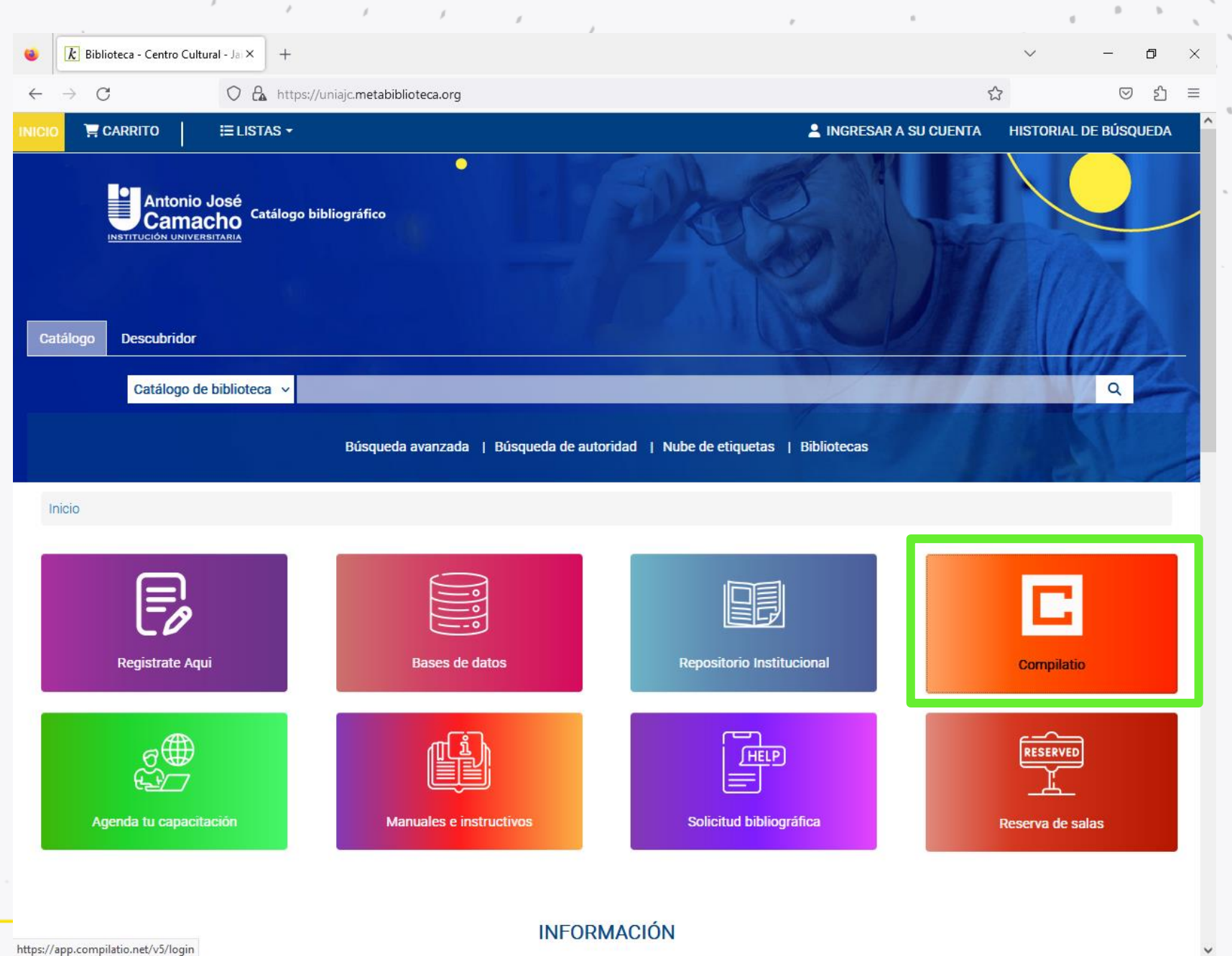

XI 🕞

w

PE

4:23 p. m.

14/04/2023

🜁 29°C Mayorm. nubla... 🛛 🏆 🕼 ESP

## 2. INICIO DE SESIÓN

### https://www.compilatio.net/es

Haga clic en **CONEXIÓN** 

Introduzca su correo institucional (administrativo o de profesores) que usó para registrarse.

Introduzca su contraseña personal.

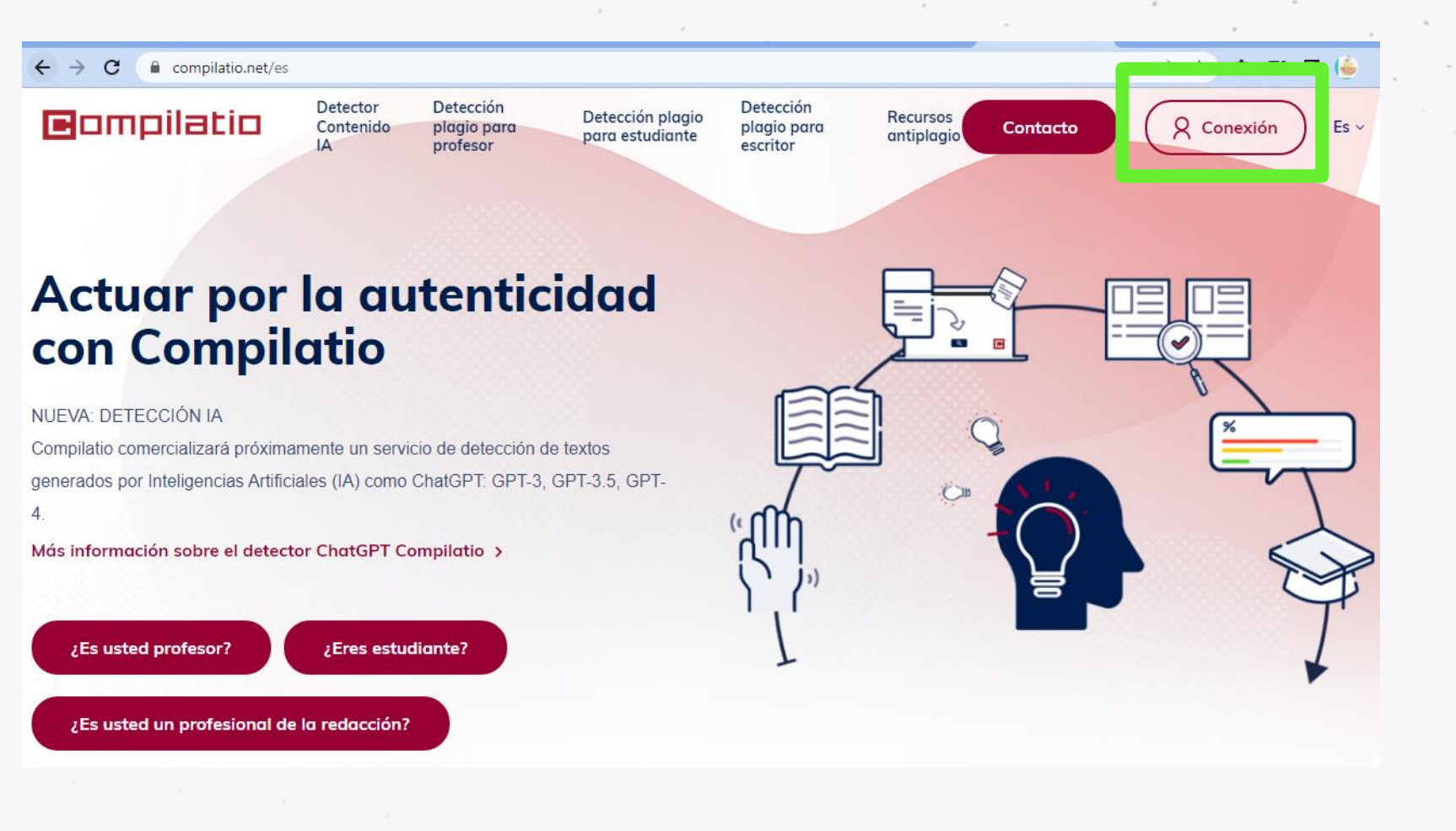

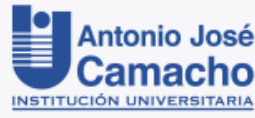

#### Usuario:

Correo electrónico institucional. Ejemplo: kbermudezc@profesores.uniajc.edu.co Contraseña:

La que usted creó.

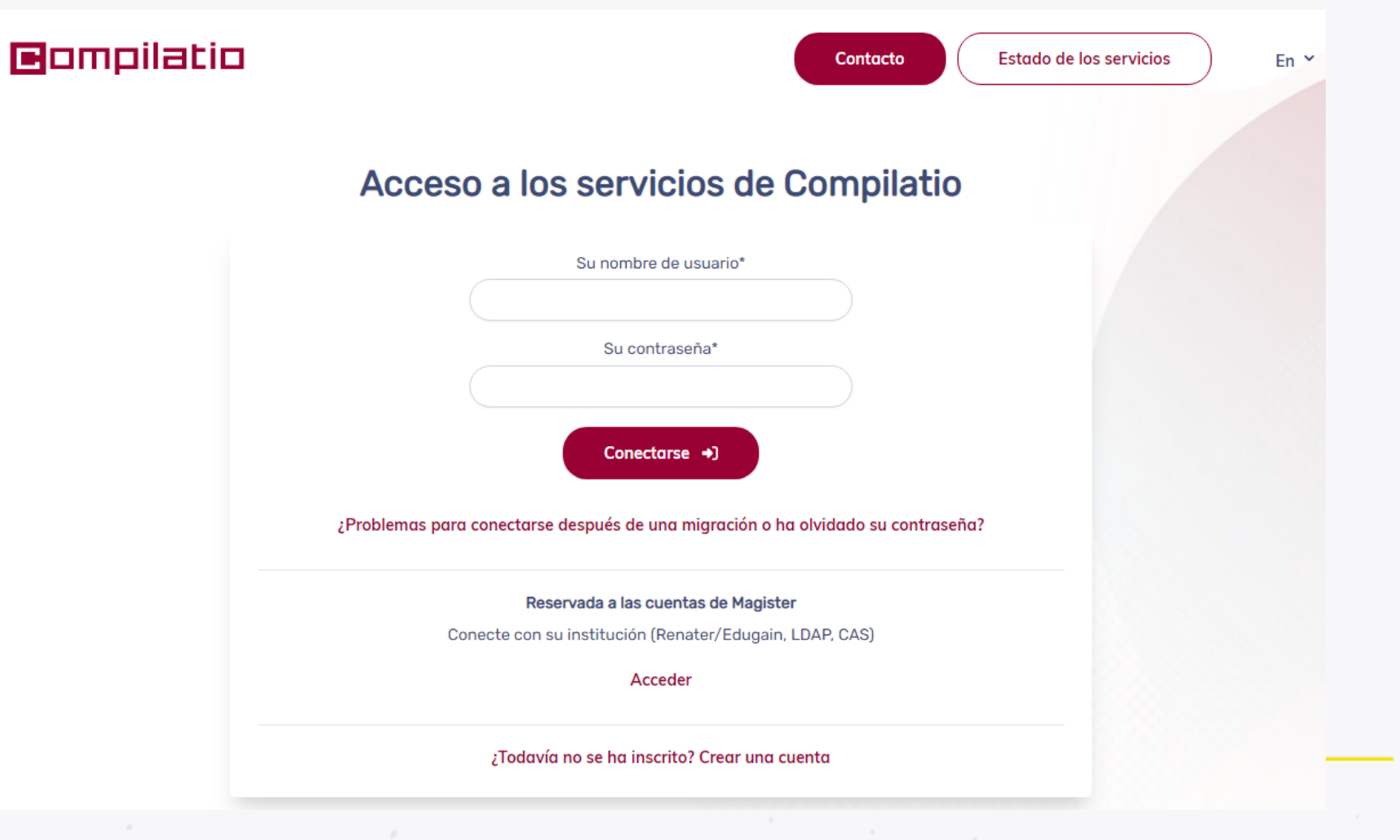

INSTITUCIÓN UNIVERSI

### 2. Subir documentos

Puede subir un documento y analizarlo al hacer clic en "AÑADIR ARCHIVOS" o arrastrando y soltando el documento en la plataforma. También puede añadir URL o añadir a través de copiar y pegar.

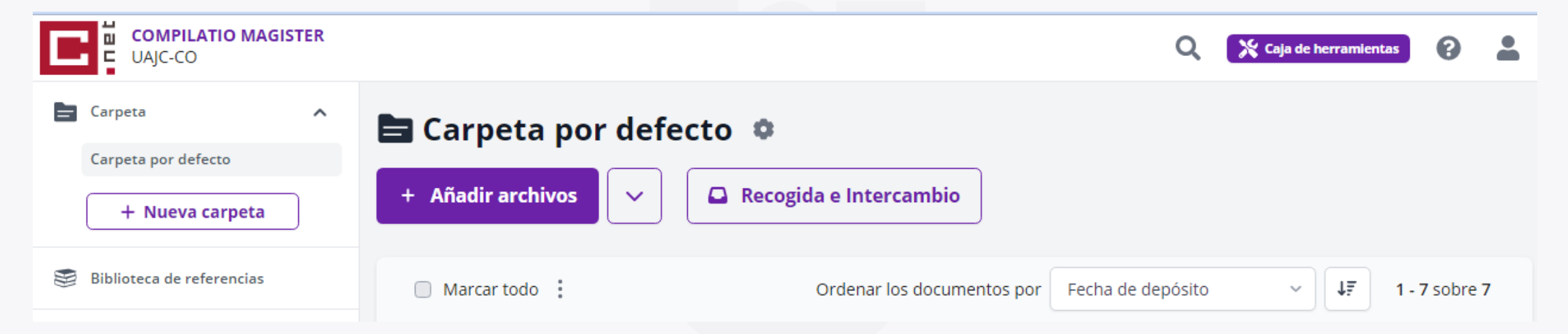

Los archivos no deben exceder los 100 Mb

Para poder ser analizado, un texto debe tener entre 100 y 300.000 palabras.

Formatos de archivo aceptados: pdf, doc, docx, odt, txt.

#### 2.1. Archivos

a. Haga clic en añadir archivo.

b. Seleccione un archivo que desea subir de su computador.

c. Confirme haciendo clic en Abrir.

#### 2.2.URL

a. Copie desde la página de origen la dirección URL

b. Introduzca la dirección de su texto en la barra.

- b. Haga clic en Enviar
- c. Confirme haciendo clic en Abrir

#### 2.3. Texto

Copie el fragmento de texto de una página web o documento.

a. Haga clic en "añadir mediante copiar y pegar"

- b. Asigne un título al texto
- c. Copie texto y haga clic en enviar
- d. Confirme haciendo clic en Abrir.

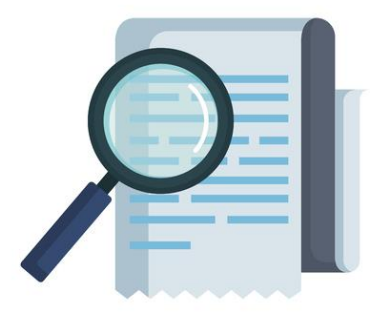

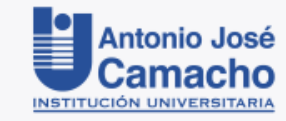

## 3. Análisis

- Una vez subidos todos los documentos, puede comenzar con el respectivo análisis. Para ello haga clic en <u>Analizar</u>.
- Si quiere comprobar varios documentos simultáneamente, haga clic en Marcar todo o seleccione los documentos deseados y haga clic en <u>Analizar</u>.

#### 🖹 Carpeta por defecto 🌼

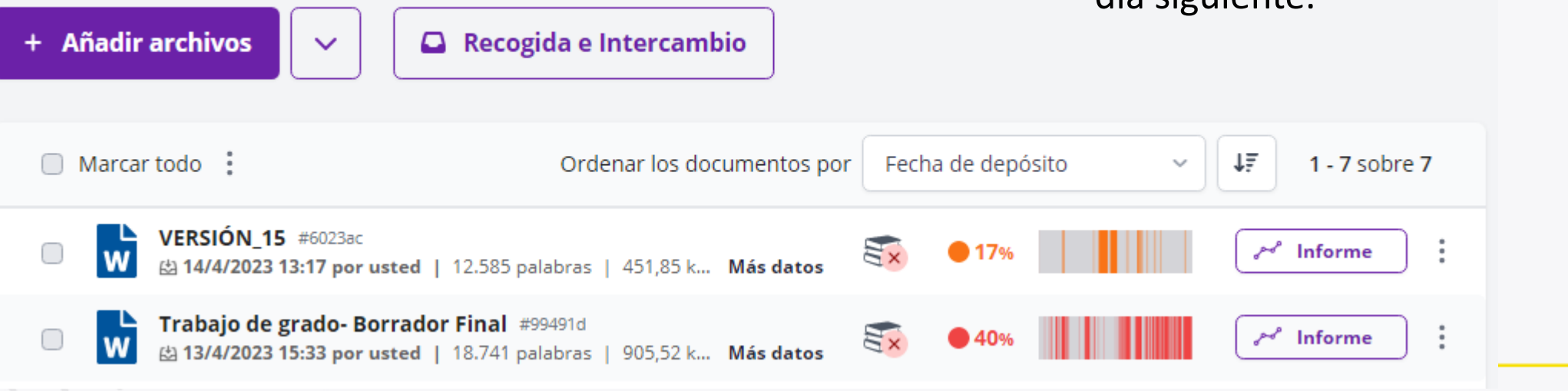

- La duración de subida de un archivo depende del tamaño del documento y la velocidad de su conexión de Internet.
- El tiempo de análisis de cada texto puede variar dependiendo del tamaño del documento; por lo general solo dura unos minutos, pero en el caso de documentos de gran tamaño el proceso de análisis se completará, a más tardar, al día siguiente.

## 4. Ver el informe

Para ver los resultados del análisis y el porcentaje de similitud hallado, haga clic en Ver informe.

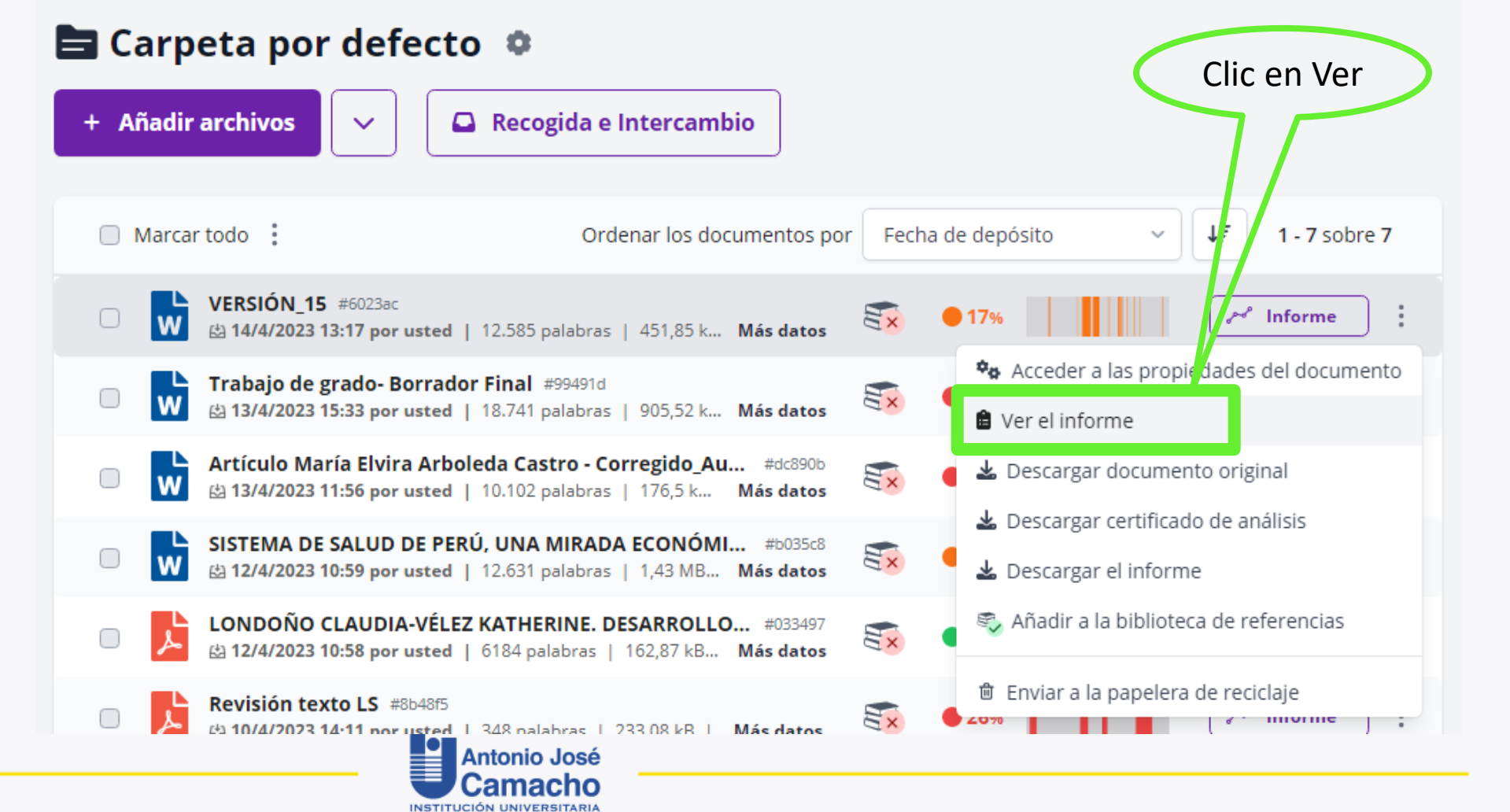

## 7. Descargar informe

INSTITUCIÓN UNIVERSITARIA

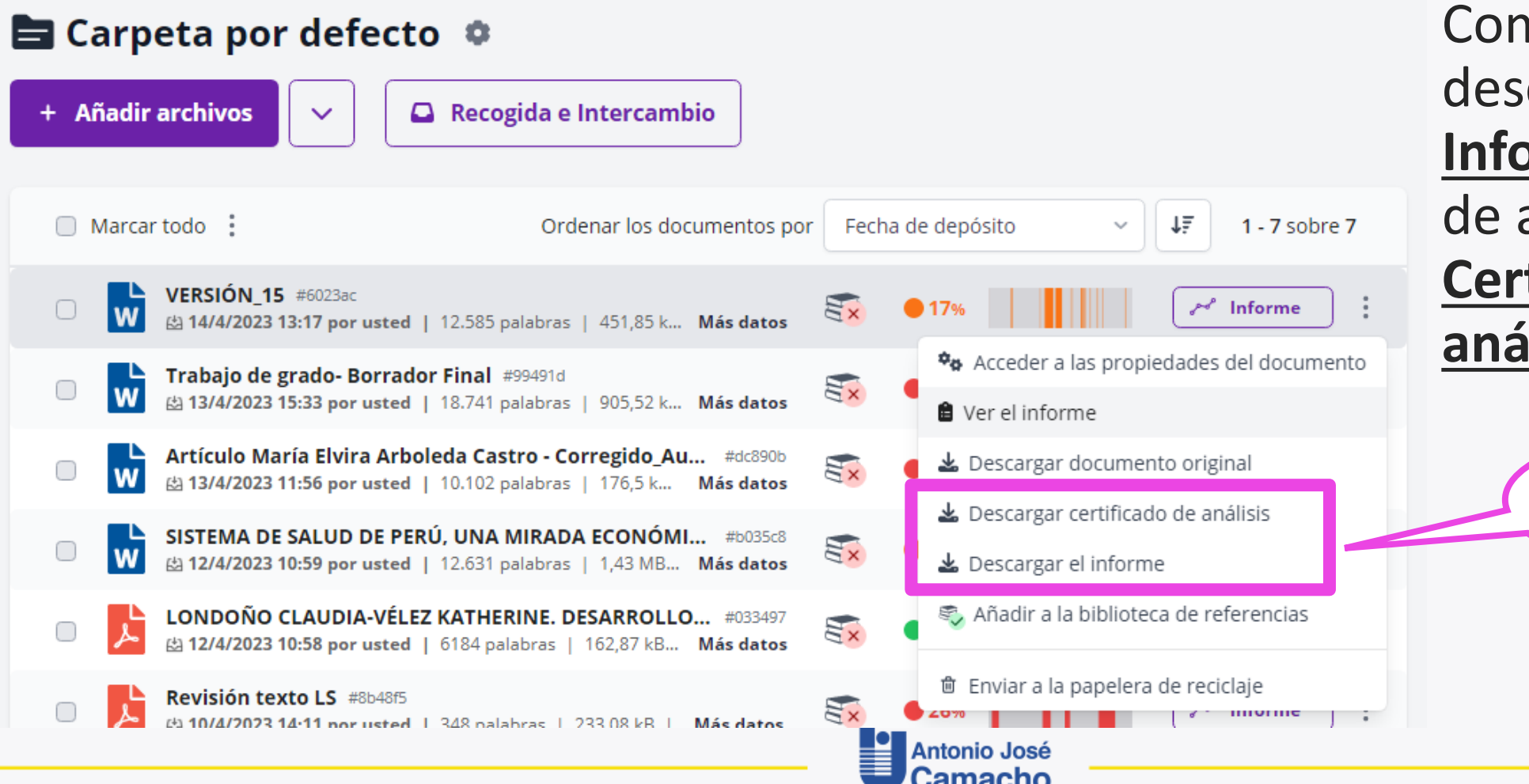

Compilatio permite descargar el <u>Informe</u> completo de análisis o un <u>Certificado de</u> análisis

Clic en

Descargar

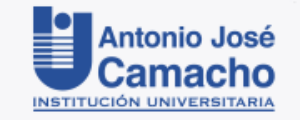

# Información adicional:

# biblioteca@admon.uniajc.edu.co

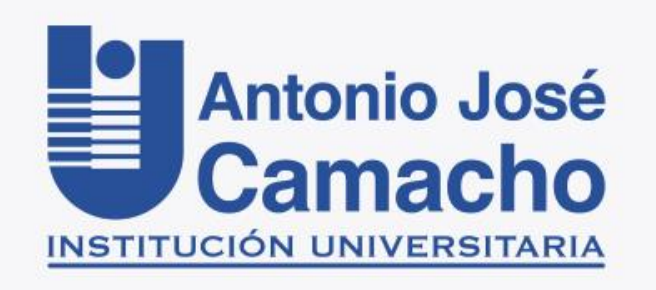

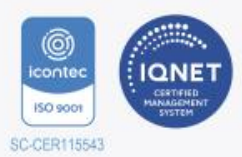